#### **Security Course**

#### WebGoat Lab sessions

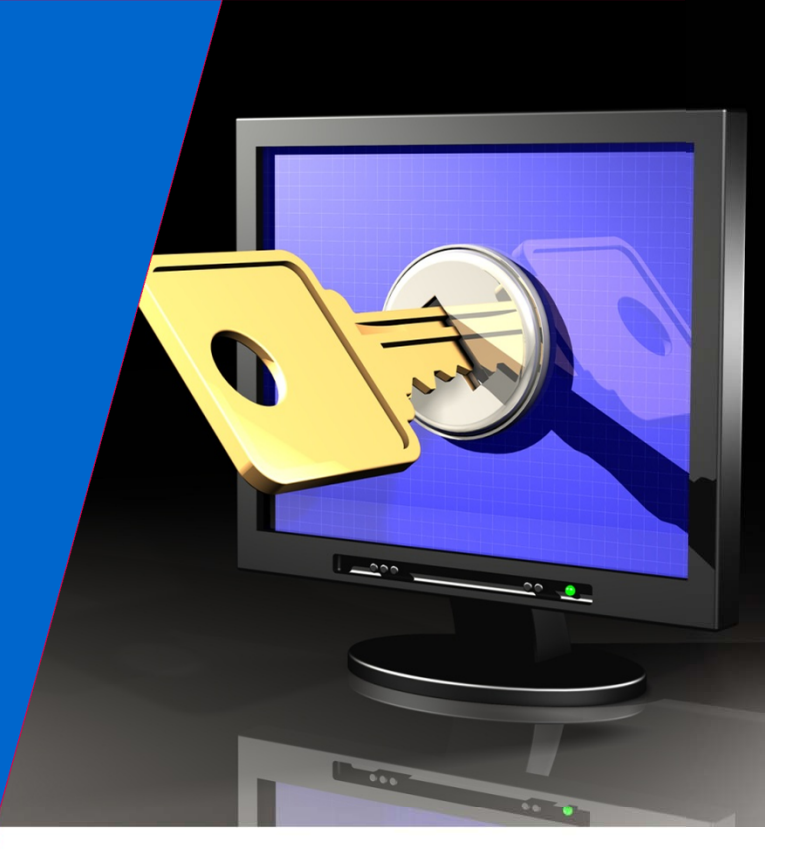

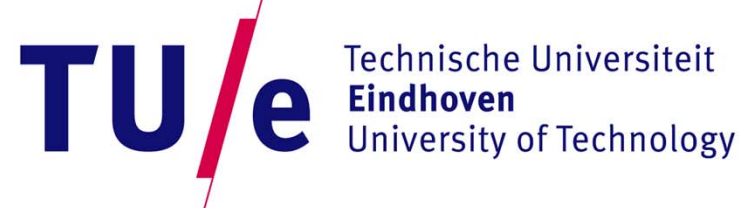

Where innovation starts

### WebGoat Lab sessions overview

Initial Setup

Tamper Data Web Goat

Lab Session 2 HTTP Basics Sniffing Parameter Tampering

Lab Session 3 SQL Injection XSS Lab Session 4 Access Control, session information stealing

Lab Session 5 Authentication Flaws *Password cracking* 

Lab Session 6 Session Fixation/Stealing, Phishing

#### Why are webapplications a raising concern

- Attacks Used to be on the Operating Systems
- Now it is easier to attack the (web) applications.
- See any statistics
- Why is that so?

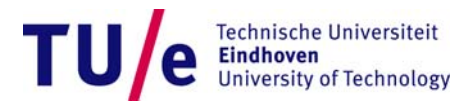

## OLD

#### This page contains an overview of material for the Security (2IS05) course

<u>OWInfo</u> <u>Main page</u> <u>Schedule</u>

Below the materials for the first lectures; this page will be updated with additional materials during the course (this directory contains the currently available documents).

#### Lecture 1A; Introduction

Lecture notes and slides for Introduction (lecture 1A)

#### **Suggested Reading**

Book Security Engineering (First edition) Chapter 1, Topic: General introductory text

A Goal Oriented Approach for Modeling and Analyzing Security Trade-Offs, Topic: Security requirement engineering

A metric framework to drive application security improvement, Topic: Measuring security - web page scoring

#### Lecture 1B-2A; Cryptography

Lecture notes and slides on Cryptography (lecture 1B-2A)

#### **Suggested Reading**

Book Security Engineering (First edition). Chapter 5, Topic: overview cryptography

Handbook of applied cryptography, Topic: more technical treatment of cryptography

Chapter 1, Topic: overview

Chapter 7, section 1-4: (able to understand the notions but no need to know the definitions by heart for the notions not covered in class/lecture notes), Topic: block ciphers Chapter 8, section 1, remainder of Chapter 8: able to understand working of algorithms (such as 8.2.1) (but no need to know their definitions by heart), Topic: public-key cryptography

#### Lecture 2B-3A; Network and web service security

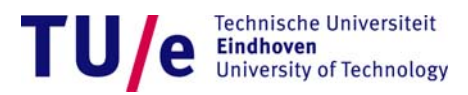

## New

|                                    |                           |                  |             | TU/                 | e               |                | Welkom dr. J.I. de<br>This site is best viewe | n Hartog - Uitlogge<br>d with Google Chrome, II | en   Help   Wiki<br>Internet Explorer and Mozili |
|------------------------------------|---------------------------|------------------|-------------|---------------------|-----------------|----------------|-----------------------------------------------|-------------------------------------------------|--------------------------------------------------|
| Sluiten                            | 120-2012 > 2IS05_Security |                  |             |                     |                 |                |                                               |                                                 |                                                  |
| Open in nieuw                      | 2IS05_Securi              | ity              |             |                     |                 |                |                                               |                                                 |                                                  |
| scherm                             | Home                      |                  |             |                     |                 |                |                                               |                                                 |                                                  |
|                                    | View All Site Content     |                  |             |                     |                 |                |                                               |                                                 |                                                  |
|                                    | Documents                 | 2IS05_Securi     | ty          |                     |                 |                |                                               |                                                 |                                                  |
|                                    | Documents                 | Documents        |             |                     |                 |                |                                               | 10 10 In                                        |                                                  |
|                                    | Lists                     | Type             | Name        | File Size           | Notes           | Version        | Modified                                      | Modified By                                     | Check In Comment                                 |
|                                    | News     Links            | Add new do       | ocument     | in this view of the | Documents do    | cument library | . To create a new item,                       | CICK NEW OF Opioad abo                          | ve.                                              |
|                                    | Discussions               | News             |             |                     |                 |                |                                               |                                                 |                                                  |
|                                    | Forum                     | 0 Title          |             |                     |                 |                |                                               | Modified                                        |                                                  |
|                                    | Sites                     | Course pa        | age link    |                     |                 |                |                                               | 2/18/2013 6:43 PM                               |                                                  |
|                                    | People and Groups         | Add new ar       | nnouncem    | ent                 |                 |                |                                               |                                                 |                                                  |
|                                    | Recycle Bin               |                  |             |                     |                 |                |                                               |                                                 |                                                  |
|                                    |                           | Forum            |             |                     |                 |                |                                               |                                                 |                                                  |
|                                    |                           | Subject          |             |                     | Created By      |                |                                               | Replies                                         | Last Update                                      |
| Sluiten<br>Open in nieuw<br>scherm |                           | There are no ite | ems to show | in this view of the | "Forum" discuss | ion board. To  | create a new item, dick                       | "New" above.                                    |                                                  |
|                                    |                           | ■ Add new di     | scussion    |                     |                 |                |                                               |                                                 |                                                  |

• What is the difference?

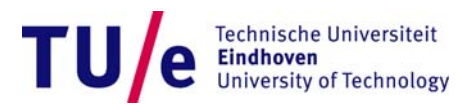

### The difference

- Which parts are vulnerable?
- Client:
  - Vulnerable, nothing we can do about this
- Webserver:
  - Vulnerable, but easy to harden
- Static http page:
  - Invulnerable
- WebApplication and Database:
  - Very vulnerable
  - you can have them do something for you and
  - they have access to a lot of information (usernames, passwords...)

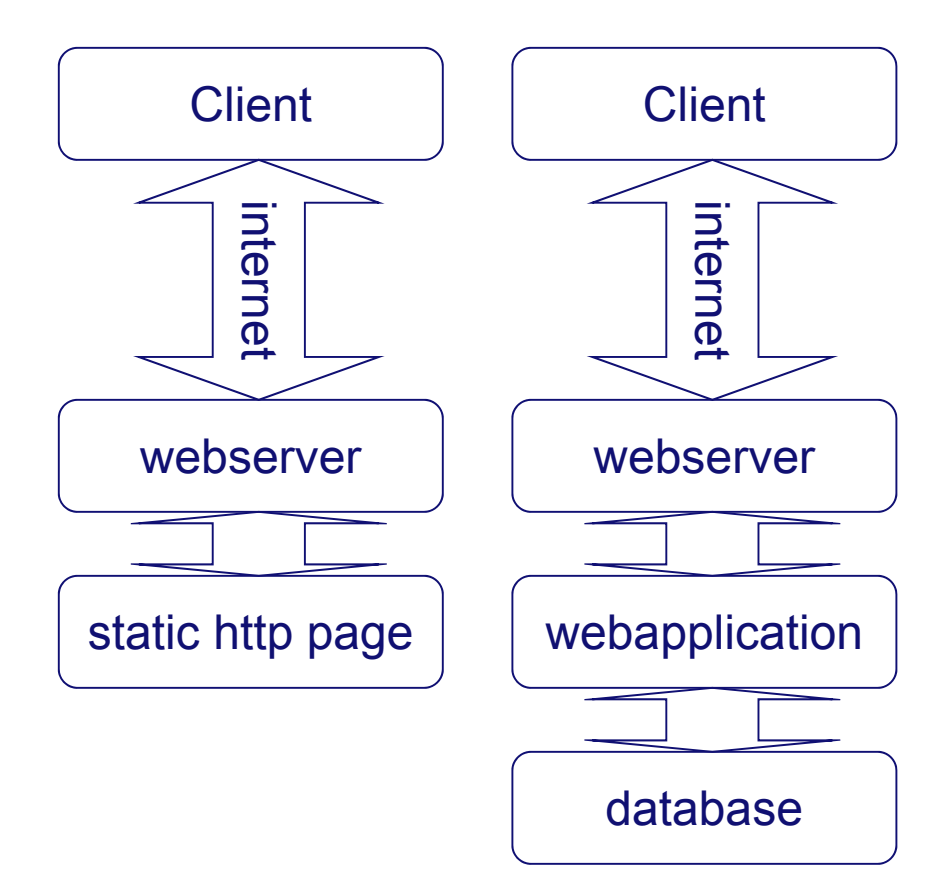

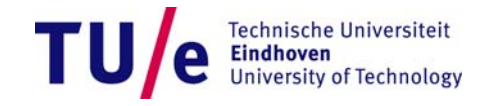

# WEB APPLICATION ARCHITECTURE

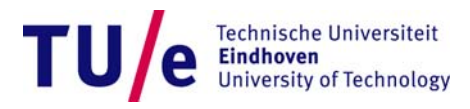

#### **Web Application Architecture**

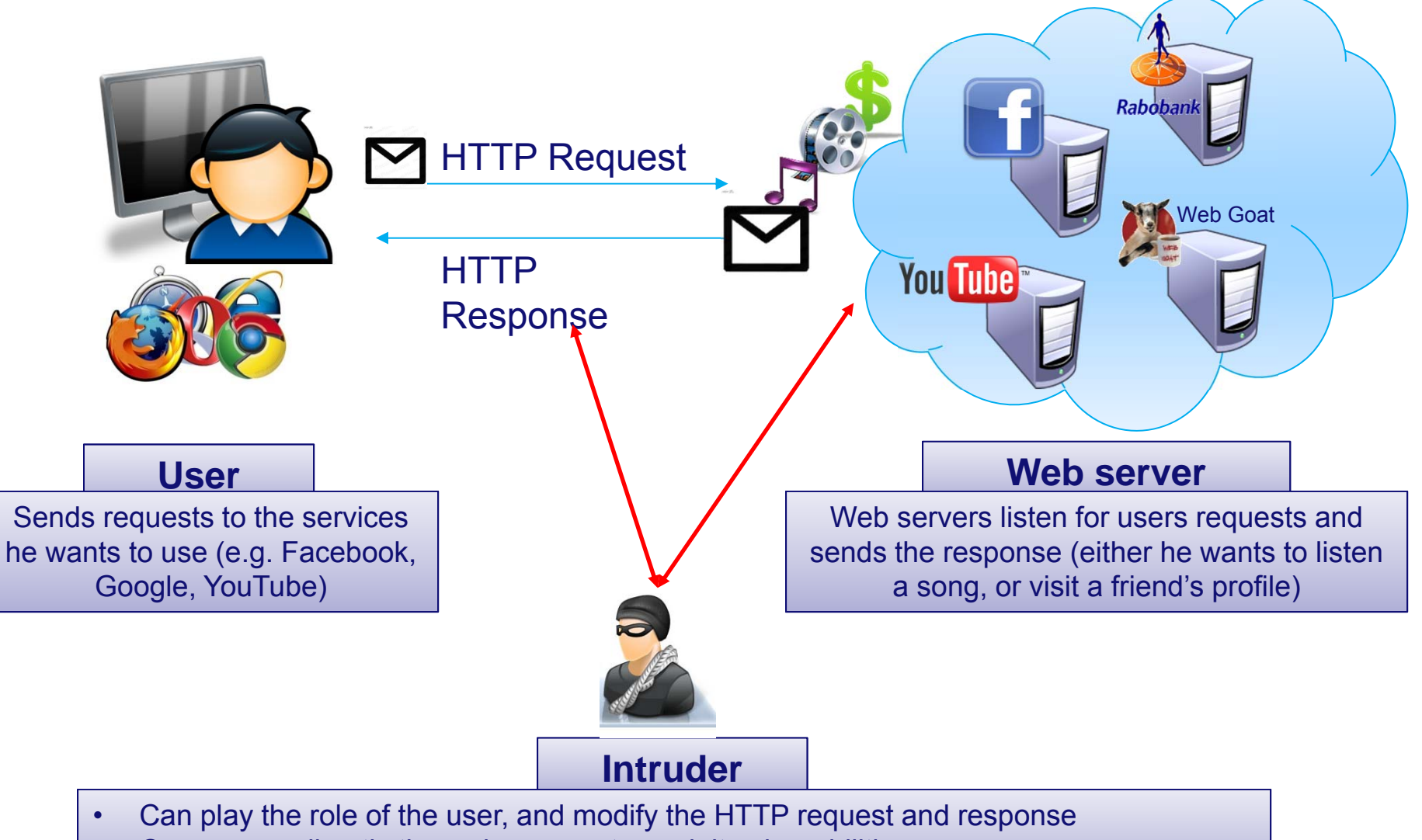

Can access directly the web servers to exploit vulnerabilities

Je Technische Universiteit Eindhoven University of Technology

#### **HTTP Request/Response**

- While browsing, every time an action is taken, a HTTP Request is created
- The HTTP Request goes from the browser to the web server
- The web server make some elaboration (e.g. verify if you are a registered user) and send back a **HTTP Response**

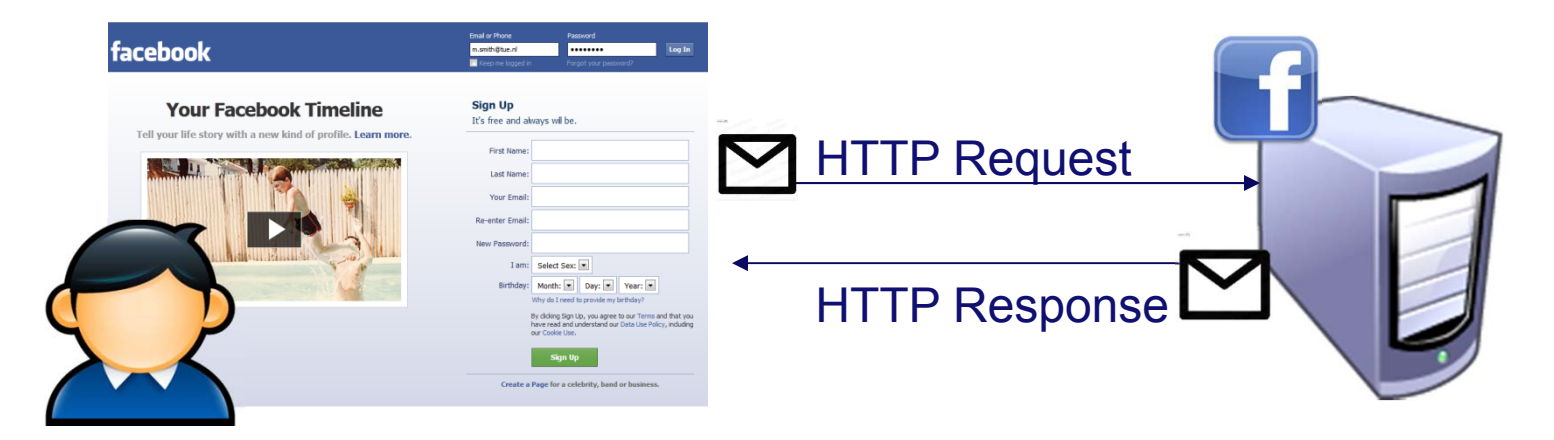

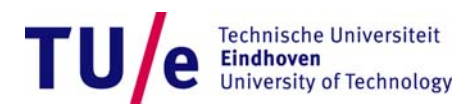

#### **HTTP Request**

### facebook

. . .

Tamper Popup

| Email or Phone      | Password              |        |
|---------------------|-----------------------|--------|
| m.smith@tue.nl      | •••••                 | Log In |
| 📃 Keep me logged in | Forgot your password? |        |

Sign Up

It's free and always will be.

X

#### **Your Facebook Timeline**

#### HTTP REQUEST

#### https://www.facebook.com/login.php?login attempt=1

110

| Request Header Name | Request Header Value                    | Post Parameter Name | Post Parameter Value        |                                         |
|---------------------|-----------------------------------------|---------------------|-----------------------------|-----------------------------------------|
| Host                | www.facebook.com                        | Isd                 | AVo5wG5I                    |                                         |
| User-Agent          | Mozilla/5.0 (Windows NT 6.1; WOW64;     | email               | m.smith%40tue.nl            | and                                     |
| Accept              | text/html,application/xhtml+xml,applica | pass                | 12345678                    | username and                            |
| Accept-Language     | en-us,en;q=0.5                          | default_persistent  | 0                           | password are                            |
| Accept-Encoding     | gzip, deflate                           | charset_test        | %E2%82%AC%2C%C2%B4%2C%E2%82 | sent (most                              |
| Accept-Charset      | ISO-8859-1,utf-8;q=0.7,*;q=0.7          | timezone            | -120                        | likely in clear!!)                      |
| Connection          | keep-alive                              | Ignrnd              | 072625_JTCT                 | likely in close /                       |
| Referer             | http://www.facebook.com/                | Ignjs               | 1340202386                  | over the                                |
| Cookie              | datr=Md3hT0bgI-La0GG3BwWQVHFy; l:       | locale              | en_US                       | network.                                |
|                     |                                         |                     |                             | They can be<br>intercepted              |
|                     |                                         |                     | OK Cancel                   | TU/e Technische Universite<br>Eindhoven |

## **HTTP Response**

| Response Header Name   | Response Header Value                                                                                           |
|------------------------|----------------------------------------------------------------------------------------------------|
| Status                 | OK - 200                                                                                                    |
| Cache-Control          | private, no-cache, no-store, must-revalidate                                                                    |
| Expires                | Sat, 01 Jan 2000 00:00:00 GMT                                                                                   |
| P3P                    | CP="Facebook does not have a P3P policy. Learn why here: http://fb.me/p3p"                                      |
| Pragma                 | no-cache                                                                                                    |
| X-Content-Type-Options | nosniff                                                                                                    |
| X-Frame-Options        | DENY                                                                                                    |
| Set-Cookie             | datr=Md3hT0bgI-La0GG3BwWQVHFy; expires=Fri, 20-Jun-2014 14:54:05 GMT; path=/; domain=.facebook.com; httponlywd= |
| Content-Encoding       | gzip                                                                                                    |
| Content-Type           | text/html; charset=utf-8                                                                                        |
| X-FB-Debug             | 51HwMOf/IHVsaNhbdlBfahcig+JwacTtsObqGGSPI8c=                                                                    |
| Date                   | Wed, 20 Jun 2012 14:54:05 GMT                                                                                   |
| Transfer-Encoding      | chunked                                                                                                    |
| Connection             | keep-alive                                                                                                    |

The response can be intercepted and parameters values can be changed

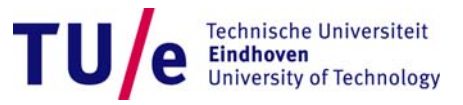

# **INITIAL SETUP**

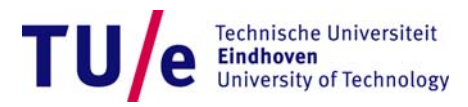

#### **Tamper Data**

- Tamper Data is a tool allowing you to intercept and modify Request/Response from your Mozilla Firefox Browser
- If not yet installed, you can download it here: <u>https://addons.mozilla.org/en-us/firefox/addon/tamper-data/</u>
- You have to click on "Start Tamper" to start intercepting Request/Response
- Note that this will intercept, and let you see the HTTP request/response, all your internet traffic
  - you have to "Stop Tamper" to get back to normal browsing

| 🥹 Search - Mozilla Firefox                                                                         |                                     |         |
|----------------------------------------------------------------------------------------------------|-------------------------------------|---------|
| $\underline{F}ile  \underline{E}dit  \underline{V}iew  Hi\underline{s}tory  \underline{B}ookmarks$ | Tools Help                          |         |
| 🔍 Search                                                                                           | Downloads Ctrl+J                    |         |
| C www.searchnu.com/406                                                                             | Add-ons Ctrl+Shift+A                |         |
| Mart Visited Catting Started                                                                       | Set Up Sync                         |         |
|                                                                                                    | Java Console<br>Web Developer       | )<br>79 |
| Web Images Videos Maps News                                                                        | Page <u>I</u> nfo                   |         |
|                                                                                                    | Start Private Browsing Ctrl+Shift+P |         |
|                                                                                                    | Clear Recent History Ctrl+Shift+Del |         |
|                                                                                                    | Options                             |         |
|                                                                                                    | Tamper Data                         |         |

| 🥹 Tamp    | er Data - O | ngoing r | equests       |           |        |            |                  | [      |               | ×       |
|-----------|-------------|----------|---------------|-----------|--------|------------|------------------|--------|---------------|---------|
| Start Tar | mper Stop   | Tamper   | Clear         |           |        |            |                  |        | Options H     | lelp    |
| Filter    |             |          |               |           |        |            |                  |        | Show Al       |         |
| Time      | Duration    | Total D  | uration       | Size      | Method | Status     | Content Type     | URL    | Load Flags    | EŞ.     |
| 14:01: :  | 19 ms       | 19 ms    |               | 4577      | GET    | 200        | application/v    | http:  | LOAD_BYP      |         |
| 14:01: (  | 829 ms      | 829 ms   |               | 344       | GET    | 200        | text/xml         | http   | LOAD_BYP      |         |
| 14:01: (  | 871 ms      | 871 ms   |               | -1        | GET    | 200        | text/xml         | http   | LOAD_BAC      |         |
| 14:01: :  | 283 ms      | 283 ms   |               | 154       | GET    | 200        | text/xml         | http   | LOAD_BYP      |         |
| 14:01:    | 536 ms      | 536 ms   |               | 154       | GET    | 200        | text/xml         | http   | LOAD_BYP      |         |
| 14:01: (  | 824 ms      | 824 ms   |               | -1        | GET    | 200        | text/xml         | http   | LOAD_BYP      |         |
| 14:03: !  | 949 ms      | 949 ms   |               | -1        | GET    | 200        | text/xml         | http   | LOAD_BAC      | -       |
| 14:05:    | 708 ms      | 708 ms   |               | 42        | GET    | 200        | text/xml         | http   | LOAD_NO       | Ŧ       |
| Request   | t Header Na | ame      | Reques        | t Head    | er Val | Respons    | e Header Name    | Resp   | onse Header V | <i></i> |
| Host      |             |          | addons.       | mozilla   | a.org  | Status     |                  | OK -   | 200           | *       |
| User-Ag   | ent         |          | Mozilla/      | '5.0 (W   | indow  | Server     |                  | ngin   | c .           |         |
| Accept    |             |          | text/htn      | nl, appli | catio  | X-Backer   | nd-Server        | web9   | .addons.phx   |         |
| Accept-   | Language    |          | en-us, ei     | n;q=0.5   | .      | Cache-C    | ontrol           | max-   | age=3600      | =       |
| Accept-   | Encoding    |          | ,<br>gzip, de | flate     |        | Content    | Туре             | text/> | ml; charset   | -       |
| Connect   | tion        |          | keep-ali      | ive       |        | Strict-Tra | ansport-Security | max-   | age=2592000   |         |
| Cache-O   | Control     |          | no-cach       | ne        |        | Date       |                  | Wed,   | 01 Aug 201    |         |
| Cookie    |             |          | WT_FPC        | :=id=6    | 2.194  | Transfer   | Encoding         | chun   | ked           |         |
|           |             |          |               |           |        | Via        |                  | Moz-   | pp-zlb12      |         |
|           |             |          |               |           |        | X-Frame    | -Options         | DEN    | (             | Ŧ       |
|           |             |          |               |           |        |            |                  |        |               |         |

## WEB GOAT (1)

- Close your Internet Connection (your machine is <u>extremely</u> vulnerable when WebGoat is running)
- Go to the folder containing your WebGoat installation
- Execute the webgoat\_8080.bat file

|               |                  | and the second second se |                    |      |
|---------------|------------------|----------------------------------------------------------------------------------------------------|--------------------|------|
| vorites       | Name             | Date modified                                                                                                    | Туре               | Size |
| esktop        | 📕 java           | 6-6-2012 14:21                                                                                                    | File folder        |      |
| Recent Places | 🍌 tomcat         | 6-6-2012 14:21                                                                                                    | File folder        |      |
| Downloads     | README.txt       | 6-6-2012 14:20                                                                                                    | TXT File           | 8 KB |
| Dropbox       | 🚳 webgoat.bat    | 6-6-2012 14:20                                                                                                    | Windows Batch File | 1 KB |
|               | webgoat.sh       | 6-6-2012 14:20                                                                                                    | SH File            | 2 KB |
| braries       | webgoat_8080.bat | 6-6-2012 14:20                                                                                                    | Windows Batch File | 1 KB |

University of Technology

## WEB GOAT (2)

- Type the address <u>http://localhost:8080/WebGoat/attack</u> in Mozilla Firefox
- Login as username = guest and pwd= guest

| ecting             | +                                                   |                                               |                     |               |             |                     |                |                  |
|--------------------|-----------------------------------------------------|-----------------------------------------------|---------------------|---------------|-------------|---------------------|----------------|------------------|
| localhost:8080/Web | Goat/attack                                         |                                               |                     |               |             |                     |                |                  |
| Jij Zoeken A       | beeldingen Maps                                     | Play                                          | YouTube             | Nieuws        | Gmail       | Documenten          | Agenda         | Meer -           |
| Gotte              | Authentication                                      | Required                                      | o and paceur        | ard are being | roquerted   | nu http://localhort | 9090 The cite  | wabGaat          |
| Cotte              | Authentication                                      | Required<br>A usernam<br>Application          | ne and passwo<br>n" | ord are being | requested   | by http://localhost | 8080. The site | e says: "WebGoat |
| Zoeken             | Authentication                                      | Required<br>A usernam<br>Application<br>guest | ne and passwo<br>n" | ord are being | requested   | oy http://localhost | 8080. The site | e says: "WebGoat |
| Zoeken             | Authentication<br>Over Name:<br>Password:           | Required<br>A usernam<br>Application<br>guest | ne and passwo<br>n" | ord are being | requested l | oy http://localhost | 8080. The site | e says: "WebGoat |
| Zoeken             | Authentication<br>Output<br>User Name:<br>Password: | Required<br>A usernam<br>Application<br>guest | ne and passwo<br>n" | ord are being | requested I | by http://localhost | 8080. The site | e says: "WebGoat |

Technische Universiteit

University of Technology

TU

#### WEB GOAT – Setup

#### Press "Start WebGoat" to access the Lesson Section

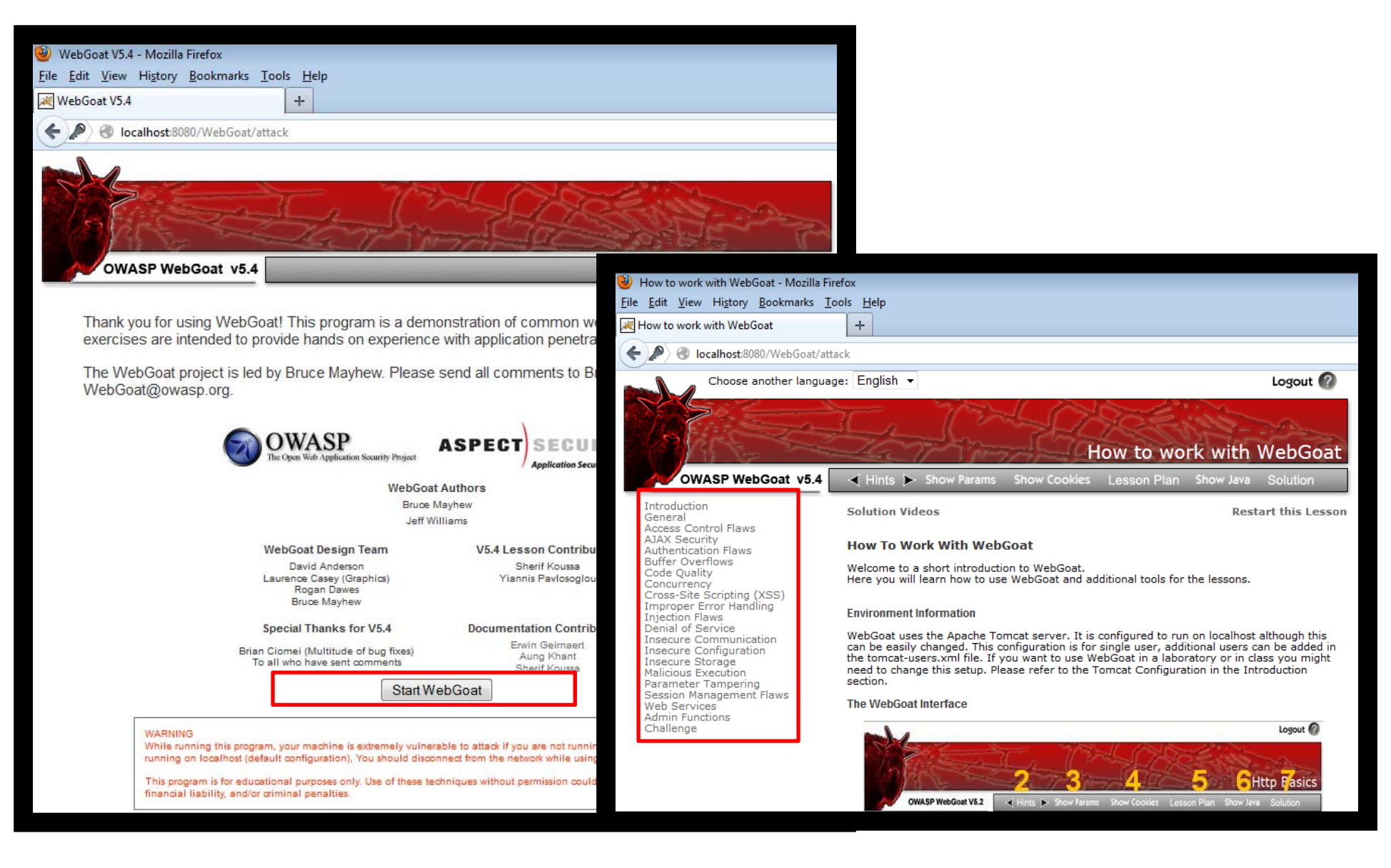

# **LAB SESSION 2**

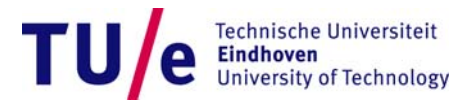

#### Where to find exercises in WebGoat

Lab Session 2

HTTP Basics:

- General
  - HTTP Basics

#### Sniffing:

- Insecure Communication
  - Insecure login

#### Parameter Tampering:

- Parameter Tampering
  - Bypass HTML Field Restrictions
    - Exploit Hidden Fields

#### Lab Session 3

**SQL** Injection

- Injection Flaw
  - Modify data with SQL injection

#### XSS

- Xross-Site-Scripting (XSS)
  - Stage 1: Stored XSS
- Lab Session 4
   Access Control
  - Access Control
    - Stage 3: Bypass Data Layer Access Control

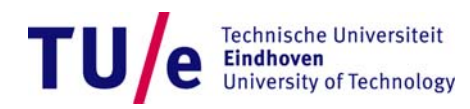

### **HTTP Basics - Exercise**

| Choose another language                                                                       | e: English 👻                                                                                                    | Logout 🕜                                                             |
|-----------------------------------------------------------------------------------------------|----------------------------------------------------------------------------------------------------|----------------------------------------------------------------------|
|                                                                                               |                                                                                                    | Http Basics                                                          |
| OWASP WebGoat v5.4                                                                            | ◄ Hints ► Show Params Show Cookies Lesson Plan                                                                                                    | Show Java Solution                                                   |
| Introduction<br>General                                                                       | Solution Videos                                                                                                    | Restart this Lesson                                                  |
| Http Basics<br>HTTP Splitting<br>Access Control Flaws                                         | Enter your name in the input field below and press "go" to submi<br>request, reverse the input, and display it back to the user, illustr<br>an HTTP request.                                         | it. The server will accept the<br>ating the basics of handling       |
| AJAX Security<br>Authentication Flaws<br>Buffer Overflows<br>Code Quality<br>Concurrency      | The user should become familiar with the features of WebGoat b<br>buttons to view hints, show the HTTP request parameters, the HI<br>Java source code. You may also try using WebScarab for the firs | y manipulating the above<br>ITP request cookies, and the<br>st time. |
| Cross-Site Scripting (XSS)<br>Improper Error Handling<br>Injection Flaws<br>Denial of Service | Enter your Name: Go!                                                                                                    |                                                                      |

- Goal: meet WebGoat and TamperData.
- Exercise:
  - Go to; exercise General → Http Basics
  - Insert your name in the input field and start the tampering
  - Modify the parameter 'person' in the HTTP request in such a way to get back the string "webgoat" as response from the server

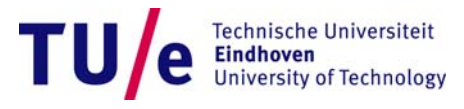

#### **HTTP Basics - Solution**

- Change the value of 'person' to *taogbew*
- The server will reverse it and you will get "webgoat" as final response.

| Choose another languag                                                                                                    | ue: Enalish 👻                                                                                                | Tamper Popup              |                        |                     |                  |
|----------------------------------------------------------------------------------------------------|----------------------------------------------------------------------------------------------------|---------------------------|------------------------|---------------------|------------------|
|                                                                                                    |                                                                                                    | http://localhost:8080/Web | Goat/attack?Screen=16& | menu=100            |                  |
|                                                                                                    |                                                                                                    | Request Header Name       | Request Header V       | Post Parameter Name | Post Parameter V |
| A BY AND SHOW                                                                                                    | Jan manar                                                                                                    | Host                      | localhost:8080         | person              | elisa            |
| OWASP WebGoat v5.4                                                                                                    | ✓ Hints ➤ Show Params Show Cookies Le                                                                        | User-Agent                | Mozilla/5.0 (Windo     | SUBMIT              | Go%21            |
| Introduction                                                                                                    | Solution Videos                                                                                              | Accept                    | text/html,applicati    |                     |                  |
| General<br>Http:Basics                                                                                                    |                                                                                                    | Accept-Language           | en-us,en;q=0.5         |                     |                  |
| HTTP Splitting                                                                                                    | Enter your name in the input field below and press<br>request, reverse the input, and display it back to the | Accept-Encoding           | gzip, deflate          |                     |                  |
| Access Control Flaws<br>AJAX Security                                                                                                    | an HTTP request.                                                                                             | Connection                | keep-alive             |                     |                  |
| Authentication riaws<br>Buffer Overflows<br>Code Quality                                                                                                    | The user should become familiar with the reatures of<br>buttons to view hints, show the HTTP request param   | Referer                   | http://localhost:80    |                     |                  |
| Concurrency<br>Cross-Site Scripting (XSS)                                                                                                    | Java source code, rou may also try using webscard                                                            | Cookie                    | JSESSIONID=912C        |                     |                  |
| Improper Error Handling<br>Injection Flaws                                                                                                    | Enter your Name: elisa Go!                                                                                   | Authorization             | Basic Z3VIc3Q6Z3\      |                     |                  |
| Denial of Service<br>Insecure Communication<br>Insecure Storage<br>Malicious Execution<br>Parameter Tampering<br>Session Management Flaws<br>Web Services<br>Admin Functions<br>Challenge | OWASP Foundation   Project WebGoat   Report Bug                                                              |                           |                        |                     |                  |
|                                                                                                    | 2/22/2013                                                                                                    |                           |                        |                     | OK Cancel        |

### **HTTP Basics - Lesson learned**

- When parameters are in clear (i.e. not encrypted) they can be easily changed by who is listening your internet traffic.
  - In this case it was only your name
  - But...
  - Assume you want to make a payment of 800 Euro to the account of your landlord and insert 12345 as the account number
  - The attacker can change such number to **34566** (his account number)
  - In this way he managed to steal 800 Euro from you

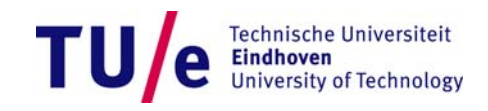

## **Sniffing - Exercise**

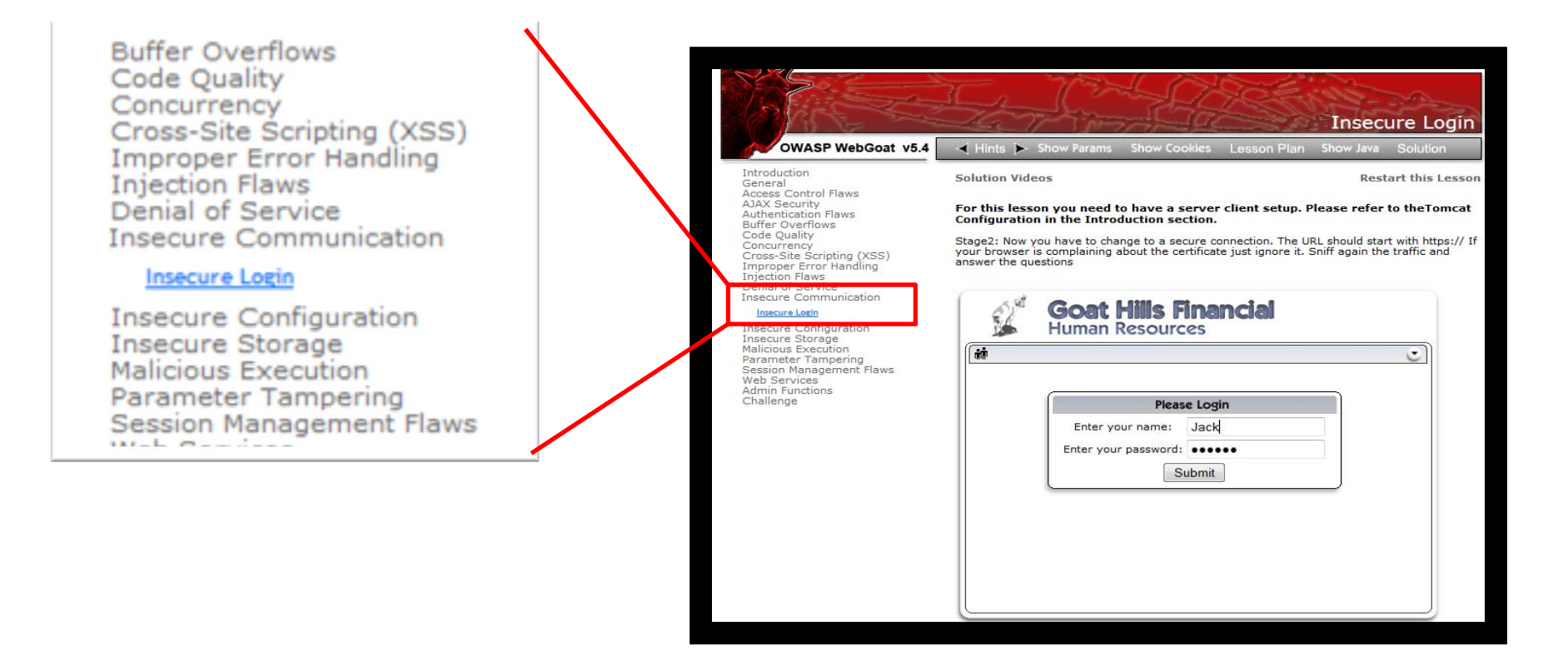

- Goal: Steal the password of the user Jack
- Exercise:
  - Go to Insecure Communication → Insecure Login
  - Press the button Submit and use Tamper Data to steal the password

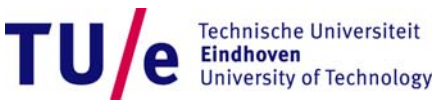

## **Sniffing - Solution**

- Start tampering then press the Submit button
- Get the value of the field clear\_pass
- The solution is "sniffy"

|                                                                                                    | IL CHICAGE                                                                                                   | Tamper Popup              |                        |                     |                  | ×   |
|----------------------------------------------------------------------------------------------------|----------------------------------------------------------------------------------------------------|---------------------------|------------------------|---------------------|------------------|-----|
|                                                                                                    | Carrier Stores In                                                                                            | http://localhost:8080/Web | Goat/attack?Screen=67& | menu=1300           |                  | n I |
| OWASP WebGoat v5.4                                                                                                    | <ul> <li>Hints &gt; Show Params</li> <li>Show Cookies</li> <li>Lesson Plan</li> <li>Show</li> </ul>          | Request Header Name       | Request Header V       | Post Parameter Name | Post Parameter V |     |
| Introduction                                                                                                    |                                                                                                    | Host                      | localhost:8080         | clear_user          | Jack             |     |
| General<br>Access Control Flaws                                                                                                    | Solution Videos                                                                                              | User-Agent                | Mozilla/5.0 (Windo     | clear_pass          | sniffy           |     |
| Access Control Flaws<br>AJAX Security<br>Authentication Flaws<br>Buffer Overflows<br>Code Quality<br>Concurrency<br>Cross-Site Scripting (XSS)<br>Improper Error Handling | For this lesson you need to have a server client setup. Please<br>Configuration in the Introduction section. | Accept                    | text/html,applicati    | Submit              | Submit           |     |
|                                                                                                    | Stage2: Now you have to change to a secure connection. The URL shou                                          | Accept-Language           | en-us,en;q=0.5         |                     |                  |     |
|                                                                                                    | your browser is complaining about the certificate just ignore it. Sniff ag<br>answer the questions           | Accept-Encoding           | gzip, deflate          |                     |                  |     |
| Injection Flaws<br>Denial of Service                                                                                                    |                                                                                                    | Connection                | keep-alive             |                     |                  |     |
| Insecure Communication                                                                                                    | ි Goat Hills Financial                                                                                       | Referer                   | http://localhost:80    |                     |                  |     |
| Insecure Configuration                                                                                                    | Human Resources                                                                                              | Cookie                    | JSESSIONID=912C        |                     |                  |     |
| Malicious Execution<br>Parameter Tampering                                                                                                    | ( inite                                                                                                    | Authorization             | Basic Z3VIc3Q6Z3\      |                     |                  |     |
| Session Management Flaws<br>Web Services<br>Admin Functions<br>Challenge                                                                                                  | Please Login         Enter your name:       Jack         Enter your password:                                |                           |                        |                     |                  |     |
|                                                                                                    |                                                                                                    |                           |                        |                     | OK Cancel        | ]   |
|                                                                                                    | 2/22/2013                                                                                                    | J                         |                        |                     |                  |     |

### **Sniffing - Lesson learned**

- You performed your first sniffing attack
- You intercepted the traffic of your victim and stolen his password
- If this is the same password he uses for his internet banking (or email account) you can now easily access it

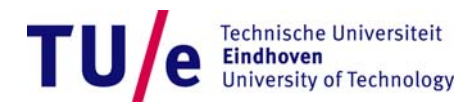

#### **Parameter Tampering – Exercise**

| Choose another languag                                                                                             | ge: English 🔻                                                                               |                |           |                   |          |                           | ?                    |  |
|----------------------------------------------------------------------------------------------------|---------------------------------------------------------------------------------------------|----------------|-----------|-------------------|----------|---------------------------|----------------------|--|
| OWASP WebGoat v5.4                                                                                                 | ✓ Hints ► Show Params                                                                       | Show Cookie    | 25 Lesson | Exploi<br>Plan St | t Hidd   | en Fiel<br>Solution       | ds                   |  |
| Introduction<br>General                                                                                            | Solution Videos                                                                             |                |           |                   | Rest     | art this Le               | sson                 |  |
| Access Control Flaws<br>AJAX Security<br>Authentication Flaws<br>Buffer Overflaws                                  | Try to purchase the HDTV for less than the purchase price, if you have not done so already. |                |           |                   |          |                           |                      |  |
| Code Quality<br>Concurrency                                                                                        |                                                                                             | Shop           | ping Cart |                   |          |                           |                      |  |
| Cross-Site Scripting (XSS)<br>Improper Error Handling                                                              | Shopping Cart I                                                                             | tems To Bi     | Jy Now    | Price             | Quantity | / Total                   | 1                    |  |
| Injection Flaws<br>Denial of Service                                                                               | 56 inch HDTV (model KT                                                                      | V-551)         |           | 2999.99           | 1        | \$2999,99                 |                      |  |
| Insecure Communication<br>Insecure Configuration<br>Insecure Storage<br>Malicious Execution<br>Parameter Tampering | The total charged to you                                                                    | r credit card: | \$2999,99 | UpdateC           | art P    | urchase                   | -                    |  |
| Bypass HTML Field Restrictions                                                                                     |                                                                                             |                |           | ASP               | ECT      | ECUR<br>lication Security | <b>TY</b><br>Experts |  |
| Exploit Unchecked Email                                                                                            | OWASP Foundation   Project                                                                  | WebGoat   Rep  | ort Bug   |                   |          |                           |                      |  |
| <u>Bypass Client Side JavaScript</u><br><u>Validation</u>                                                          |                                                                                             |                | -         |                   |          |                           |                      |  |
| Session Management Flaws<br>Web Services<br>Admin Functions<br>Challenge                                           |                                                                                             |                |           |                   |          |                           |                      |  |

- · Goal: change the total amount charged to your credit card
- Exercise:
  - Go to Parameter Tampering → Exploit Hidden Fields
  - Purchase the TV for 1\$

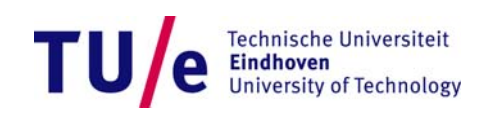

#### **Parameter Tampering – Solution**

- Start Tampering Data then press the button *Purchase*
- Change the parameter *Price* to the value 1.00\$
- If successful you will get a *Congratulations* message

|                                                                          | E. THERE                                                                                    |                             | Tamper Popup              |                        | 4700                | <b>•</b>         |
|--------------------------------------------------------------------------|---------------------------------------------------------------------------------------------|-----------------------------|---------------------------|------------------------|---------------------|------------------|
|                                                                          | Lanning Sta                                                                                 | Exploit Hidden Fields       | http://localhost:8080/Web | Goat/attack?Screen=348 | menu=1/00           | ]                |
| OWASP WebGoat v5.4                                                       | Hinte Show Params Show Cookies Less                                                         | son Plan Show Java Solution | Request Header Name       | Request Header V       | Post Parameter Name | Post Parameter V |
|                                                                          |                                                                                             |                             |                           | localhost:8080         | QTY                 | 1                |
| Introduction<br>General                                                  | Solution Videos                                                                             | Restart this Lesson         | User-Agent                | Mozilla/5.0 (Windo     | SUBMIT              | Purchase         |
| Access Control Flaws<br>AJAX Security<br>Authentication Flaws            | Try to purchase the HDTV for less than the purchase price, if you have not done so already. |                             | Accept                    | text/html,applicati    | Price               | 1.00             |
| Buffer Overflows<br>Code Quality                                         | Shopping Cart                                                                               |                             | Accept-Language           | en-us,en;q=0.5         |                     |                  |
| Concurrency<br>Cross-Site Scripting (XSS)                                |                                                                                             |                             | Accept-Encoding           | gzip, deflate          |                     |                  |
| Improper Error Handling<br>Injection Flaws                               | Shopping Cart Items To Buy Now                                                              | Price Quantity Total        | Connection                | keep-alive             |                     |                  |
| Denial of Service<br>Insecure Communication                              | 56 Inch HDIV (model KIV-551)                                                                | 2999.99                     | Pafarar                   | http://localbosti90    |                     |                  |
| Insecure Configuration<br>Insecure Storage<br>Malicious Execution        | The total charged to your credit card: \$2999,99                                            | 9 UpdateCart Purchase       | Cookie                    | JSESSIONID=912C        |                     |                  |
| Bypass HTML Field Restrictions                                           |                                                                                             |                             | Authorization             | Basic Z3VIc3Q6Z3\      |                     |                  |
| Exploit Unchecked Email<br>Bypass Client Side JavaScript<br>Validation   | OWASP Foundation   Project WebGoat   Report Bug                                             |                             |                           |                        |                     |                  |
| Session Management Flaws<br>Web Services<br>Admin Functions<br>Challenge |                                                                                             |                             |                           |                        |                     |                  |
|                                                                          |                                                                                             |                             |                           |                        |                     |                  |
|                                                                          |                                                                                             |                             |                           |                        | C                   | OK Cancel        |

#### Lesson learned

- You used your recently learned "hacking" skills to gain personal advantages
  - You paid 1\$ a product worth 3000\$
- Why is that possible?
  - The web server is not checking that you're paying the right amount of money
  - An hacker who knows this vulnerability is able to exploit it

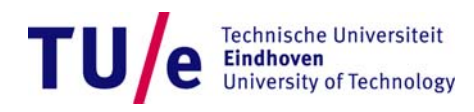